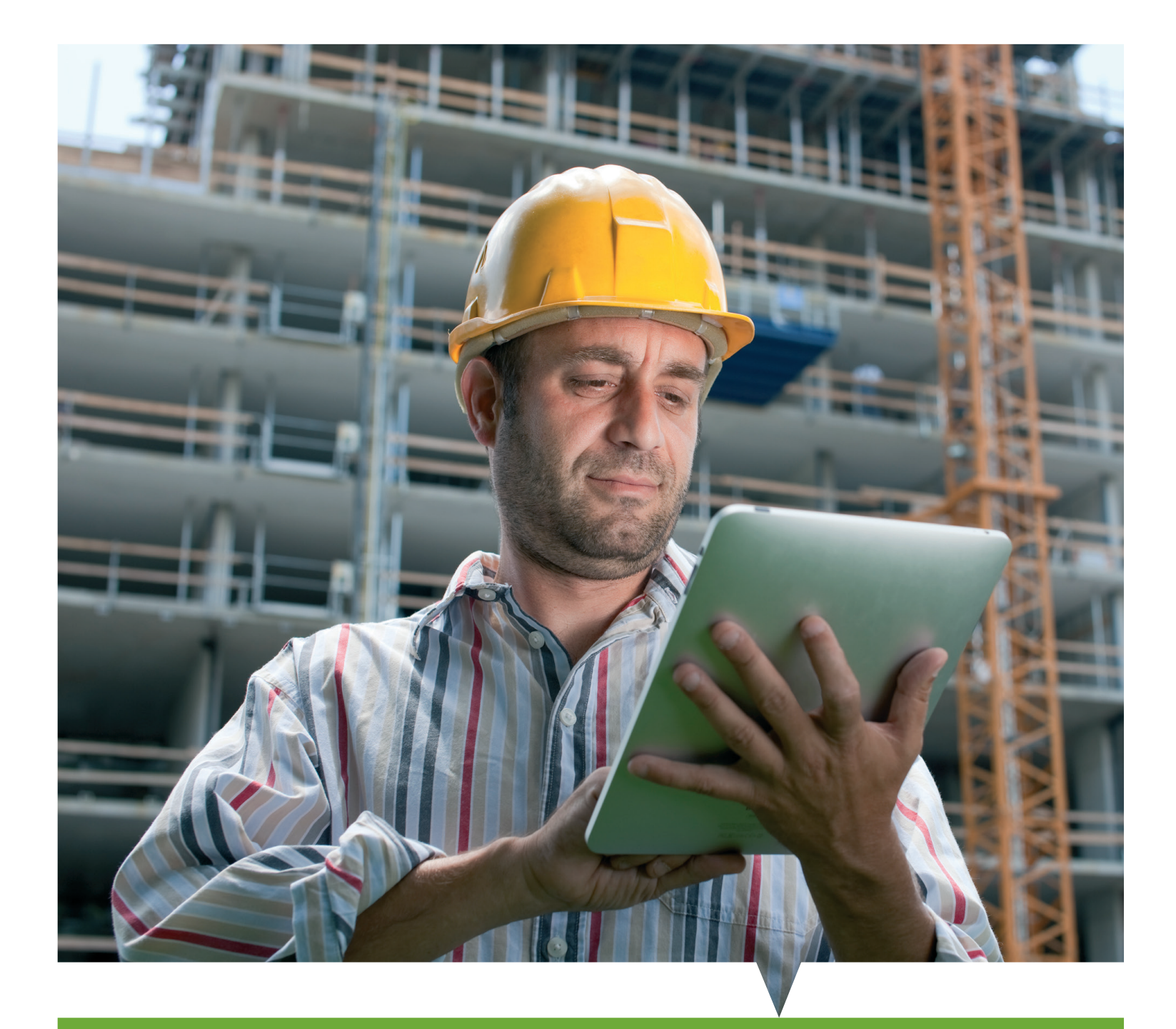

# Uw handleiding voor integrale kwaliteitsborging

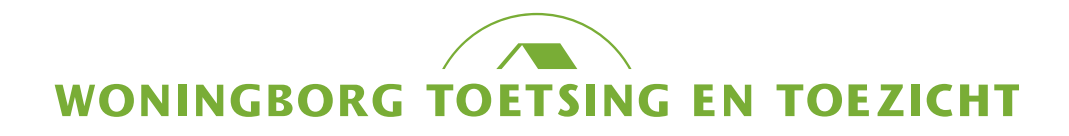

### Inhoudsopgave

| 03 | Aan de slag |
|----|-------------|
|----|-------------|

- 04 Introductie KYP Project
- 05 Inloggen en projecten vinden KYP Project
- 06 07 Fases en taken inplannen KYP Project
- Activiteiten inplannen KYP Project 80
- 10 Introductie Chepp
- 12 13 Uitnodiging en installeren van CHEPP
- 14 15 Inloggen en registraties uitvoeren met CHEPP
- 16 -17 Projecten vinden, registraties afhandelen met CHEPP
- 18 19 Projecten delegere en eigen licentie met CHEPP

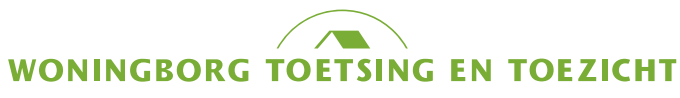

### Aan de slag

we deze manual gemaakt. Mocht u daarover nog wat vragen hebben belt u met Naam Achternaam; 06 - 00 00 00 00.

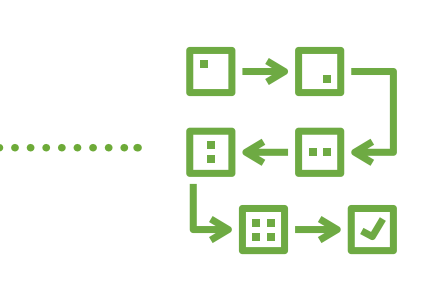

Tussenkop

Phasellus viverra nulla ut metus varius laoreet. Quisque rutrum. Aenean imperdiet. Etiam ultricies nisi vel augue. Curabitur ullamcorper ultricies nisi. Nam eget dui.

#### Afbeelding

### Fijn dat u aan de slag gaat met onze Integrale Kwaliteitsborging voor uw projecten. Om u daar goed mee te laten starten, hebben

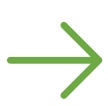

## Introductie

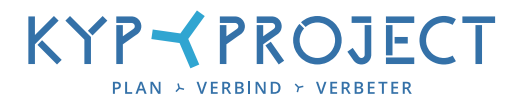

### Starten met KYP Project voor private kwaliteitsborging met Woningborg Toetsing en Toezicht

Woningborg Toetsing en Toezicht maakt gebruik van KYP Project voor de planning van registratiemomenten. Woningborg heeft een KYP Project voor u klaargezet. Hierin staan de toetsing en toezicht momenten.

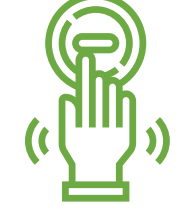

#### Aanmaken account

- ⊘ Van KYP Project heeft u een uitnodiging gekregen een account aan te maken. Klik op de link in de e-mail en maak uw account aan.
- Ø U krijgt de vraag zich aan te sluiten bij een bestaand bedrijf (zoek bedrijfsnaam) of bij een nieuw bedrijf (als u uw eigen bedrijf niet kunt vinden, maakt u een nieuwe bedrijfspagina aan).

Voor toelichting op de functionaliteiten van KYP Project – MIJN BEDRIJF downloadt u deze handleiding:

#### https://www.kypproject.com/nl/downloads/

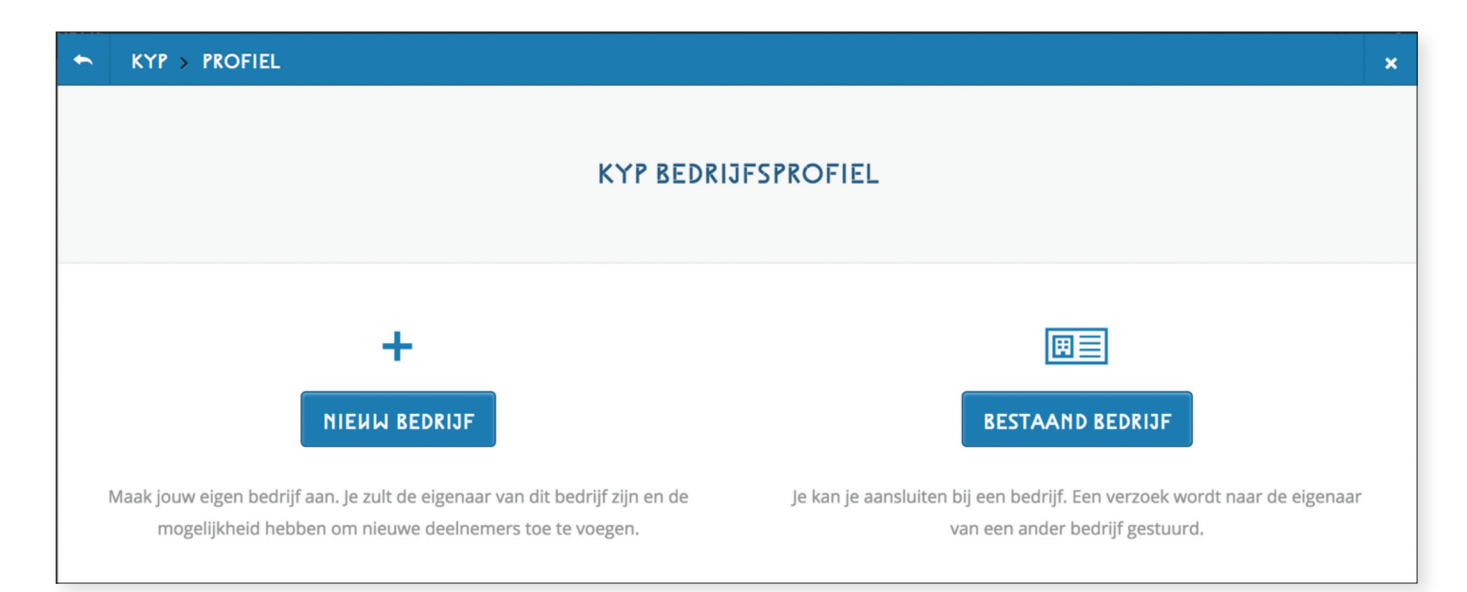

## Inloggen

. . . . . . . . . . .

### Inloggen bij KYP Project voor private kwaliteitsborging met Woningborg Toetsing en Toezicht

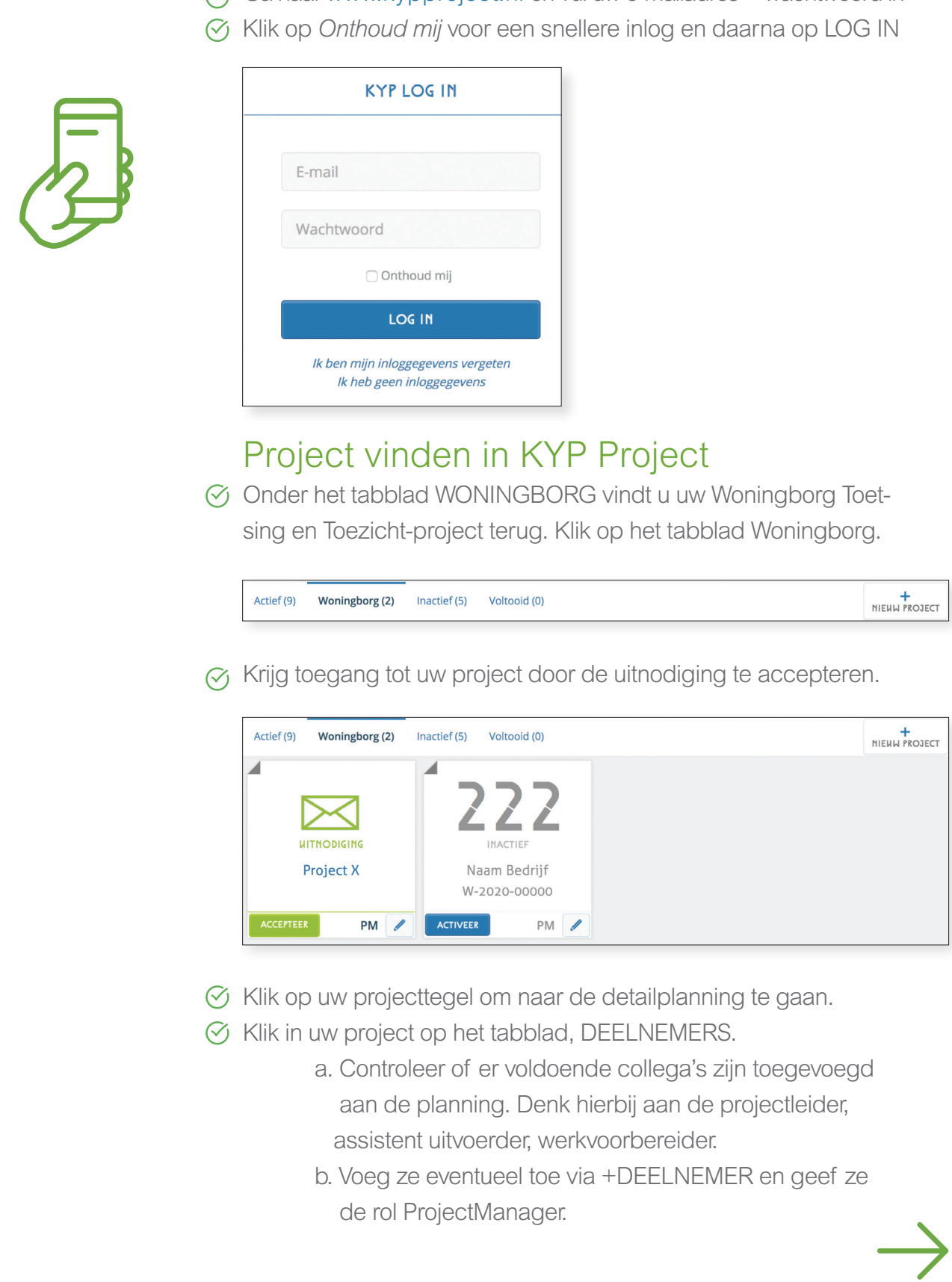

Ga naar www.kypproject.nl en vul uw e-mailadres + wachtwoord in

| Inactief (5) | Voltooid (0) | HIEHW PROJECT |
|--------------|--------------|---------------|
|              |              |               |

## Woningborg-WTT project

#### Fases en taken in WTT-KYP Project planning

S Woningborg heeft 2 fases voor u aangemaakt. In fase 2 staan alle TAKEN die uitgevoerd moeten worden. In fase 1 staat de voorbereiding.

| וסנווא | III VERI | KOPIE         | / BEWERK            |                                          |                            |            | + TAAK + FASE 😝 PRINT 🝷 FILTER                               | フフフ           |
|--------|----------|---------------|---------------------|------------------------------------------|----------------------------|------------|--------------------------------------------------------------|---------------|
| w 11   | 9 10     | 2019<br>6 7 8 | wk45 - nov<br>3 4 5 | wk44 - okt 2019<br>26 27 28 29 30 31 1 2 | 3 - okt 2019<br>22 23 24 2 | ± start 21 | nr. taak                                                     |               |
|        |          |               |                     |                                          |                            |            | Woningborg Fase 1                                            | INACTIEF      |
|        |          |               |                     |                                          |                            |            | 🛛 W1 🐱 Documenten aanleveren                                 | F-1           |
|        |          |               |                     |                                          |                            |            | 🔄 w2 🐱 Startbouw invullen                                    | PLANNING      |
| E      |          | ٥             |                     |                                          | 0 0                        | <b>4</b> 4 | Woningborg fase 2                                            |               |
|        |          |               |                     |                                          |                            | + -7       | W1 Toezichtmoment: '01 Grondwerk'                            | SPR.          |
|        |          |               |                     |                                          | 1.1                        | + -4       | W2 Toezichtmoment: '03 Fundering'                            | DEELNEMERS    |
|        |          | 1 1           |                     |                                          |                            | • 10       | W3 Toezichtmoment: '04 Begane grondvloer'                    | -             |
|        |          |               |                     |                                          |                            | • 12       | W4 Toezichtmoment: '05 Primaire wanden'                      | $\mathcal{O}$ |
|        |          |               |                     |                                          |                            |            | ws Toezichtmoment: '06 1e verdiepingsvloer'                  | BERICHTEN     |
|        |          |               |                     |                                          |                            |            | W6 Toezichtmoment: '07 Overige verdiepingsvloer(en)'         |               |
|        |          |               |                     |                                          |                            |            | W7 Toezichtmoment: '08 Secundaire wanden'                    | ß             |
|        |          |               |                     |                                          |                            |            | W8 Toezichtmoment: '09 Hellend dak'                          | DOCUMENTEN    |
| 8      |          |               |                     |                                          |                            | • 12       | W9 Toezichtmoment: '10 Plat dak'                             |               |
|        |          |               |                     |                                          |                            |            | W10 Toezichtmoment: '11 Gevel, kozijn, ramen, deuren afbouw' |               |
|        |          |               |                     |                                          |                            |            | W11 Toezichtmoment: '12 Dekvloeren'                          | CONTRACTEN    |
|        | 70% 6    | 0% 90% 80%    | 10                  |                                          |                            |            |                                                              |               |

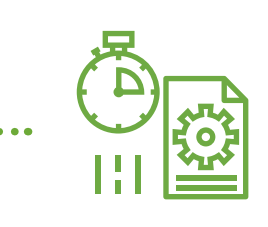

🔗 De blauwe lijn is uw standlijn.

#### Hoe plaats ik een post-it

- Op basis van uw eigen bouwplanning plaatst u op de dag dat er controles worden uitgevoerd een post-it. Een post-it staat voor registratie van een toezichtmoment. Zo kan Woningborg:
  - 1. Tijdig de documenten toesturen/klaarzetten
  - 2. Op tijd de Woningborg-inspecteur bij u langs sturen
- S Klik in fase 2, op de dag dat de werkzaamheden uitgevoerd moeten worden, een post-it. Het post-it menu opent en geeft u de mogelijkheid om een van de vooraf geselecteerde referentiewoningen te selecteren voor dit toetsingsmoment.
- S Klik op de dag dat u een activiteit wilt inplannen, op het post-it menu.

#### LET OP: vooraf heeft Woningborg al de referentie woning(-en) bepaald. In de post-it ziet u welke woning hoort bij de taak.

| KIT 2 WOMIN   |                                                      |               |                              |
|---------------|------------------------------------------------------|---------------|------------------------------|
| ERKBARE DAGEN |                                                      |               |                              |
| 777           | + TAAK + FASE 🖨 PRINT 🔻 FILTER                       | 21 NOV 2019   | tt 106 1 o vordioningevloor! |
|               | nr. taak                                             | 2019 13 14 15 |                              |
| INACTIEF      | WONINGBORG TOETHING EN TOEZEKHT Woningborg Fase 1    | ROUUNUMMERS   |                              |
| F             | 🗍 W1 🗧 Documenten aanleveren                         | •             |                              |
| PLANNING      | 🗌 W2 🗧 Startbouw invullen                            | • •           |                              |
|               | WONINGEORG TOETHING EN TOEZICHT Woningborg fase 2    | ▲ 44 TIJD: ②  | ) UU:MM (24h formaat)        |
| 28            | W1 Toezichtmoment: '01 Grondwerk'                    | • -8          |                              |
| DEELNEMERS    | W2 Toezichtmoment: '03 Fundering'                    | • -2          | li                           |
| -             | W3 Toezichtmoment: '04 Begane grondvloer'            | • 9           | Annuleer OPSLAAN             |
| $\wp$         | W4 Toezichtmoment: '05 Primaire wanden'              | • 27          |                              |
| BERICHTEN     | W5 Toezichtmoment: '06 1e verdiepingsvloer'          | •             |                              |
|               | W6 Toezichtmoment: '07 Overige verdiepingsvloer(en)' | •             |                              |

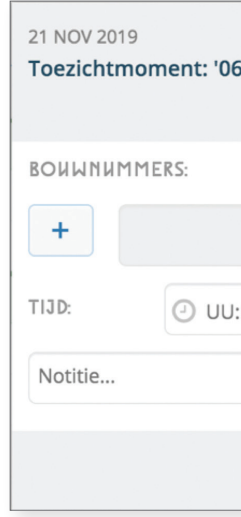

| 37 |  |
|----|--|
| 54 |  |
| 55 |  |
|    |  |

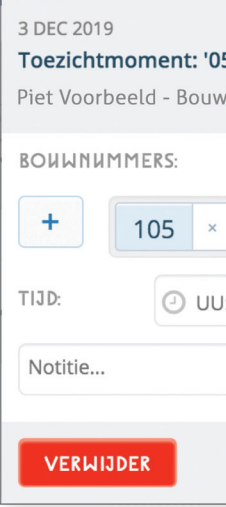

Het post-it menu opent. Klik op het + knopje.

| 1e | verdie | pingsv | loer'  |       |   |
|----|--------|--------|--------|-------|---|
| MM |        | (24    | 4h for | maat) |   |
|    | Annu   | leer   | 0      | PSLAA | N |

S Er opent een nieuw scherm, hierin staan de bouwnummers die aan deze taak zijn gekoppeld. Selecteer een bouwnummer.

| KIES BOUWNUMMER | × |
|-----------------|---|
|                 |   |
|                 |   |
|                 |   |
|                 |   |
|                 |   |

Het geselecteerde bouwnummer komt op de post-it te staan.

| 5 Primaire wanden'          |
|-----------------------------|
| /bedrijf de Test <b>105</b> |
|                             |
|                             |
|                             |
| :MM (24h formaat)           |
| li                          |
| Annuleer OPSLAAN            |

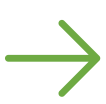

## Vervolg

### Activiteit inplannen in WTT-KYP Project planning

⊘ In de planning komt een post-it te staan.

- Het getal op de post-it geeft aan hoeveel bouwnummers a. er op die dag gecontroleerd worden.
- In de groene balk laten we zien hoeveel post-its b. (registraties van toezichtmomenten) er op die dag plaatsvinden.
- Het rode cijfer geeft aan hoeveel toezichtmomenten C. er nog gepland moeten worden.

| ~ | WONINGEORG TOTTSING EN TOEZICHT WONINGBORG FASE 2 | ▲ 44 | 2 |
|---|---------------------------------------------------|------|---|
|   | W1 Toezichtmoment: '01 Grondwerk'                 | • -8 |   |
|   | W2 Toezichtmoment: '03 Fundering'                 | • -2 |   |
|   | W3 Toezichtmoment: '04 Begane grondvloer'         | • 9  |   |
|   | W4 Toezichtmoment: '05 Primaire wanden'           | • 27 |   |

Wanneer het toezichtmoment dichterbij komt, ontvangt de taakverantwoordelijke een e-mail van Woningborg Toetsing en Toezicht met het verzoek de gevraagde informatie te uploaden (via CHEPP).

Heeft u wellicht nog wat vragen over de functionaliteit en / of het gebruik van KYP-Project?

Neem dan contact op Naam Achternaam, 00 - 00 00 00 00 of mail naar naam@url.nl

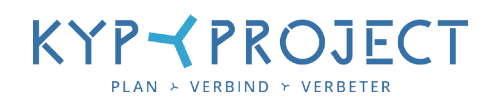

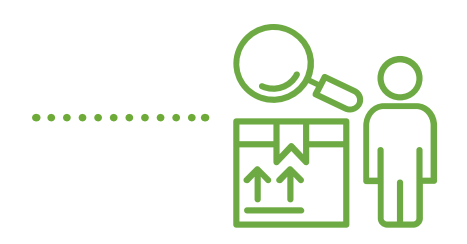

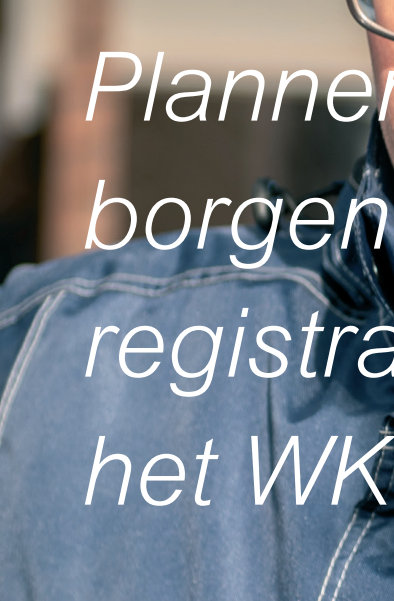

Giesbers

### Plannen, kwaliteit borgen en het doen van registraties, dat is wat het WKI u biedt

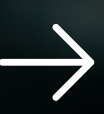

### Aan de slag

Woningborg Toetsing en Toezicht maakt gebruik van de software van Go2Sure B.V voor zowel toetsing als toezicht.

De naam van deze software is CHEPP. Wanneer uw bouw in uitvoering is zal Woningborg samen met u bewijslast verzamelen dat het gebouw "As built" voldoet. Daarvoor gebruiken de Woningborg-inspecteurs CHEPP.

#### Inhoudsopgave

- Introductie CHEPP 10
- 12 Uw uitnodiging
- De app CHEPP installeren 13
- Inloggen en wachtwoord wijzigen/vergeten 14
- 15 Registraties uitvoeren
- Projecten en registratiepunten vinden 16
- Registratiepunt (opdracht) afhandelen 17
- Registratiepunt (opdracht) delegeren 18
- Eigen licentie CHEPP 19

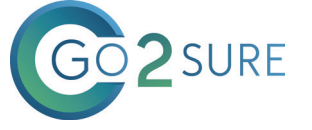

## Introductie

invoert automatisch bericht vanuit CHEPP dat u bepaalde registratiepunten moet vastleggen.

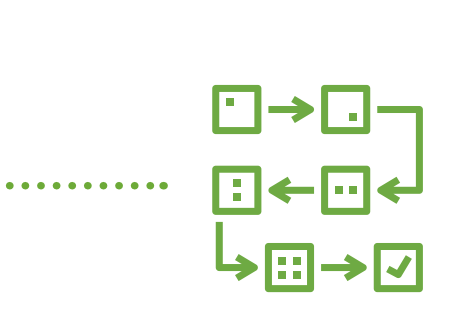

⊘ Daarvoor kunt u gratis gebruik maken van CHEPP op uw Smartphone of Tablet. Deze handleiding en de video's "Installeren" en "Instructie" helpen u op weg.

Indien u zelf ook gebruik maakt van CHEPP voor uw kwaliteitscontroles, bouwinspecties, werkplekinspecties of eigen checklists, kunt u binnen uw eigen licentie direct de Woningborg registraties verrichten.

met CHEPP.

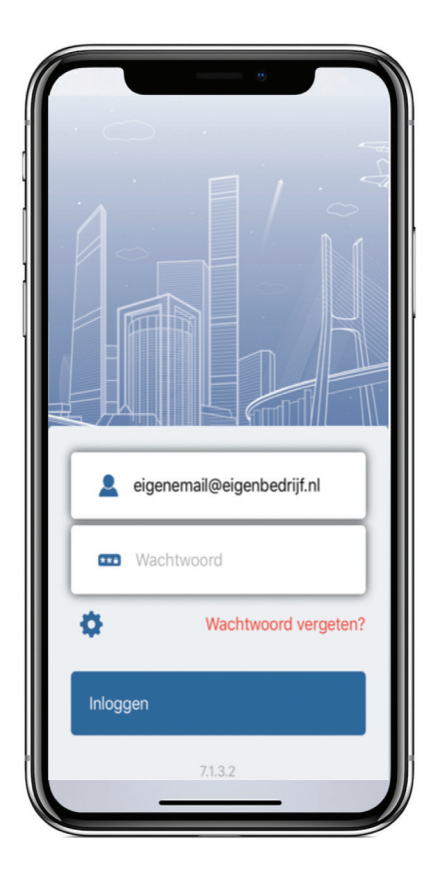

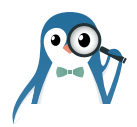

## U ontvangt als aannemer op basis van de planning die u in KYP

Woningborg en Go2Sure wensen u veel gebruiksgemak

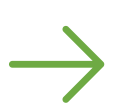

## Uw uitnodiging

### Registraties vastleggen bij CHEPP voor private kwaliteitsborging met Woningborg Toetsing en Toezicht.

Ø Wanneer u vanuit Woningborg gevraagd wordt registratiepunten vast te leggen, ontvangt u hiervoor een e-mail. In de eerste e-mail die u ontvangt leest u precies hoe de app CHEPP te installeren.

Een voorbeeld van deze uitnodiging is hieronder te zien:

| WON                                                                                                    | INGBORG TOETSING EN TOEZICHT                                                                                                    |
|----------------------------------------------------------------------------------------------------|----------------------------------------------------------------------------------------------------|
| Beste <voor< td=""><td>naam&gt; <achternaam>,</achternaam></td></voor<>                                                                                                    | naam> <achternaam>,</achternaam>                                                                                                    |
| Woningborg<br>aan te levere                                                                                                    | Groep biedt u in samenwerking met Go2Sure B.V. gratis gebruik van de app CHEPP aan. Met deze app kunt u de<br>en informatie vastieggen. Hoe? In drie eenvoudige stappen kunt u aan de slag:                                                                                                    |
| 3.<br>4.<br>5.                                                                                                    | Download de app CHEPP voor Android of Apple op uw smartphone of tablet;<br>Log in met onderstaande gegevens;<br>Wijzig uw wachtwoord via de knop [Wachtwoord vergeten] in het inlogscherm van CHEPP.                                                                                                    |
| Voor het dov                                                                                                    | vnloaden kunt u de app CHEPP vinden in de Google Playstore en in de AppStore. U kunt onderstaande knoppen                                                                                                    |
| gebruiken or<br>om u op weg                                                                                                    | n hier direct naar toe te navigeren. Tevens hebben wij een korte instructievideo en handleiding beschikbaar gesteld<br>te helpen.                                                                                                    |
| gebruiken or<br>om u op weg<br>Inloggegeve<br>Organisatie:<br>Gebruikersn:<br>Wachtwoord                                                                                                    | n hier direct naar toe te navigeren. Tevens hebben wij een korte instructievideo en handleiding beschikbaar gestek<br>te helpen.<br>ens:<br>aam:                                                                                                    |
| gebruiken or<br>om u op weg<br>Inloggegeve<br>Organisatie:<br>Gebruikersn:<br>Wachtwoord<br>Downloa                                                                                             | n hier direct naar toe te navigeren. Tevens hebben wij een korte instructievideo en handleiding beschikbaar gestek<br>te helpen.<br>ens:<br>aam:<br>-<br>ad voor Apple Instructievideo Handleiding Download voor Android                                                                                                    |
| gebruiken or<br>om u op weg<br>Inloggegeve<br>Organisatie:<br>Gebruikersni<br>Wachtwoord<br>Downloa<br>Naast de apj<br>elkaar gebru                                                             | n hier direct naar toe te navigeren. Tevens hebben wij een korte instructievideo en handleiding beschikbaar gestek<br>te helpen.<br>ens:<br>aam:<br>:<br>ad voor Apple Instructievideo Handleiding Download voor Android<br>o CHEPP, ondersteunt Woningborg ook de website <u>https://2ts.go2sure.nl/extern</u> De app en website kunnen naast<br>ikt worden. De website en app hanteren dezelfde inloggegevens.                                                                                                    |
| gebruiken or<br>om u op weg<br>Inloggegeve<br>Organisatie:<br>Gebruikersn:<br>Wachtwoord<br>Downloa<br>Naast de app<br>elkaar gebru<br>AANVULLE<br>CHEPP bied<br>toetsing van<br>op T. (0541) : | n hier direct naar toe te navigeren. Tevens hebben wij een korte instructievideo en handleiding beschikbaar gestek<br>te helpen.<br>ans:<br>aam:<br>ad voor Apple Instructievideo Handleiding Download voor Android<br>o CHEPP, ondersteunt Woningborg ook de website <u>https://2ts.go2sure.nl/extern</u> . De app en website kunnen naast<br>kit worden. De website en app hanteren dezelfde inloggegevens.<br>NDE MOGELIJKHEDEN CHEPP<br>t extra mogelijkheden zoals onder andere werken vanuit tekening, doen van opleveringen, anderleigen checklisten<br>bouwplannen aan het Bouwbesluit of tisloogestuurde inspecties. Neem bij interesse contact met Go2Sure B.V.<br>85 36 67, E. Info@go2chepp.nl of bezoek de website <u>www.go2chepp.nl</u> . |

Figuur 1: uw eerste e-mail

- ⊘ De blauwe buttons in de e-mail helpen u direct op weg om de app te downloaden voor uw iOS (Apple) of Android smartphone en / of tablet.
- ⊘ Daarnaast kunt u hier de instructievideo en deze handleiding bekijken.

### Installeren

### CHEPP installeren voor private kwaliteitsborging met Woningborg Toetsing en Toezicht

⊘ De app CHEPP is geschikt voor iOS (Apple) en Android. Hieronder vindt u de gestelde eisen.

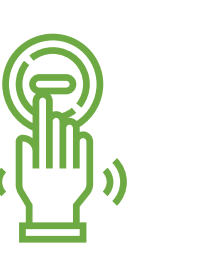

|                   | IC |
|-------------------|----|
|                   |    |
|                   |    |
| Workgobougop      | 1  |
| Opslag (minimaal) | 3  |
| Minimale versie   | 9  |
| besturingssysteem |    |

| 8.16<br>¢                     |       |
|-------------------------------|-------|
| Chepp<br>Go2Sure              | timal |
| Contactgegevens van ont       | wikł  |
| E-mail<br>info@go2sure.nl     |       |
| 100+ 3<br>Downloads PEGI 3 () |       |
|                               |       |
| Over deze app                 | ζ     |
|                               |       |

| DS          | Android                   |
|-------------|---------------------------|
| Google Play | Download on the App Store |
| GB          | 4 GB                      |
| 2 GB        | 32 GB                     |
| of hoger    | 13 of hoger               |

Figuur 2: voorwaarden voor installeren app

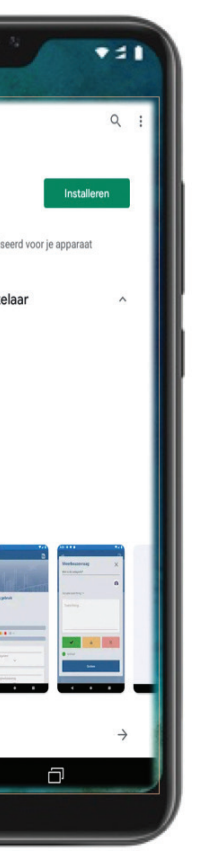

Figuur 3: app downloaden uit Store

⊘ Nadat u de app heeft gedownload uit de Google Play store of App Store is deze op uw tablet of smartphone geïnstalleerd. U herkent de app aan het bovenstaande icoon met pinguïn.

## Inloggen

### Inloggen en wachtwoord wijzigen bij CHEPP voor private kwaliteitsborging met Woningborg Toetsing en Toezicht.

Ø U logt in met uw e-mailadres als gebruikersnaam en het wachtwoord dat u in de uitnodigings-e-mail heeft ontvangen.

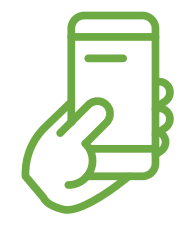

#### TIP:

Wanneer u op het blauwe tandwiel klikt kunt u ervoor kiezen om uw gebruikersnaam en/of wachtwoord te laten onthouden.

Zo hoeft u niet steeds de velden te vullen. In combinatie met bijvoorbeeld face-id of telefooncodebeveiliging vergroot dit de gebruiksvriendelijkheid.

|          |                      |   | Nieuw wacht                                                          | woord                                                                |
|----------|----------------------|---|----------------------------------------------------------------------|----------------------------------------------------------------------|
| F        |                      |   | Uw wachtwoord dien<br>bevatten waaronder<br>letter, cijfer en bijzon | t tenminste 8 karakters<br>een hoofdletter, kleine<br>der leesteken. |
| JA.      | <u>L</u> A           |   | Uw nieuwe wad                                                        | chtwoord                                                             |
| 💄 eigene | email@eigenbedrijf.n | ı | Uw nieuwe wad                                                        | chtwoord nogmaals                                                    |
| 🚥 Wacht  | twoord               |   | Voltooien                                                            |                                                                      |

Figuur 4: inlogscherm (links) en wachtwoord wijzigen (rechts)

#### Wachtwoord wijzigen / vergeten

U kunt eenvoudig uw wachtwoord wijzigen. Dit kan met dezelfde functie als wanneer u uw wachtwoord bent vergeten. In beide gevallen klikt u op de rode tekst Wachtwoord vergeten.

⊘ U ontvangt nu op uw e-mailadres een token (*code*). Nadat deze is ingevoerd (figuur 3, scherm rechts) klikt u op voltooien en kunt u het nieuwe wachtwoord direct gebruiken. De eisen die aan het wachtwoord worden gesteld zijn onder de titel Nieuw wachtwoord vermeld.

## **Registraties uitvoeren**

Met CHEPP registraties doen voor private kwaliteitsborging met Woningborg Toetsing en Toezicht

TIP:

CHEPP.

Ook registratiepunten die nog niet ingepland zijn maar op

basis van de bouwkenmerken al

wel bepaald zijn, kunt u zien in

Als u dus onverhoopt uw

opzoeken en uitvoeren.

planning niet heeft bijgewerkt

kunt u het registratiepunt toch

. . . . . . . . . . . .

X

### Notificatie

- opmaak:

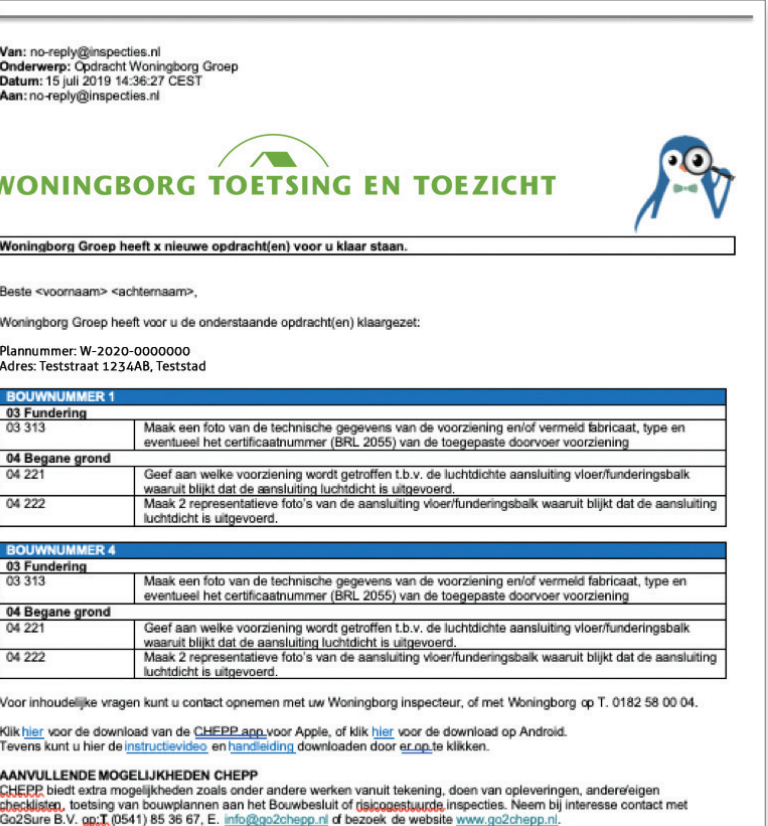

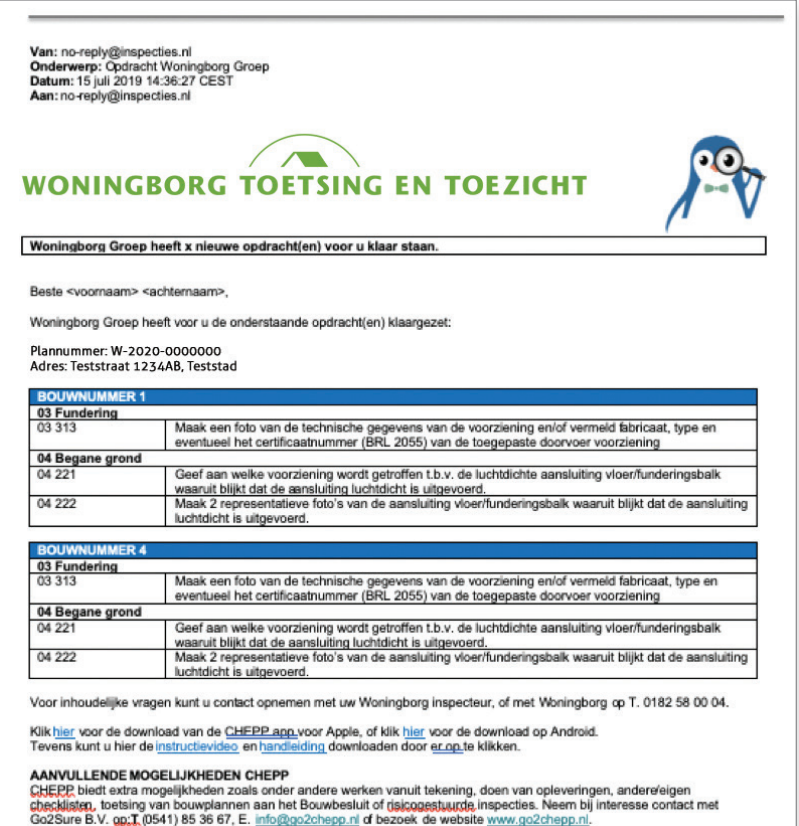

(bouwnummer)

S Wanneer Woningborg Toetsing en Toezicht voldoende informatie heeft worden de referentiewoningen, waar steekproeven op plaatsvinden, bepaald. Voor al deze referentiewoningen worden de registratiepunten bepaald. Tevens wordt bepaald welke registratiepunten u als aannemer zelf moet vastleggen en welke toezichtpunten door de Woningborg inspecteur worden beoordeeld op de bouwlocatie.

⊘ De notificaties worden drie dagen voor, de door u zelf aangegeven momenten in de planning in KYP, aan u verstuurd. U ontvangt dan een e-mail die u laat weten dat de registraties voor u klaar staan in CHEPP. De e-mail heeft onderstaande

Figuur 5: email notificatie met registratiepunten per referentiewoning

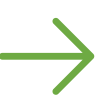

## Projecten vinden

### Projecten en registratiepunten vinden met CHEPP voor private kwaliteitsborging met Woningborg Toetsing en Toezicht.

- Ø Wanneer u bent ingelogd in CHEPP kunt u filteren op datum. De registratiepunten die binnen de door u aangegeven periode vallen worden dan direct getoond.
- ⊘ In plaats daarvan kunt u ook kiezen voor "Zoeken". In dat geval kunt u het Projectnummer, de omschrijving of het adres gebruiken als zoekterm.
- Zodra u vier of meer karakters heeft ingevoerd toont CHEPP een lijst met resultaten. Hoe concreter uw zoekterm is, des te specifieker het zoekresultaat.

OAP-20-06-2019-1

andbreeweg 10a

7577BZ Oldenzaa

oezich

1.0 0.1

ST Release 5.1.0 RW ( andbreeweg 10a

577BZ Oldenzaa

## **Registraties afhandelen**

TIP:

Wanneer u al foto's heeft

gemaakt of een toelichting heeft

gegeven maar de opdracht nog

niet door Woningborg wilt laten

oranje icoon. U kunt nu tussen-

tijds opslaan. Pas wanneer u

de opdracht opnieuw opent en

alsnog voor groen of rood kiest,

wordt de opdracht verzonden.

beoordelen, kiest u voor het

### Met CHEPP registraties afhandelen voor private kwaliteitsborging met Woningborg Toetsing en Toezicht

### Registratiepunt (opdracht) afhandelen

S Zodra u op een registratiepunt klikt, opent onderstaand scherm. In het bovenste deel van het scherm staat wat we van u nodig hebben.

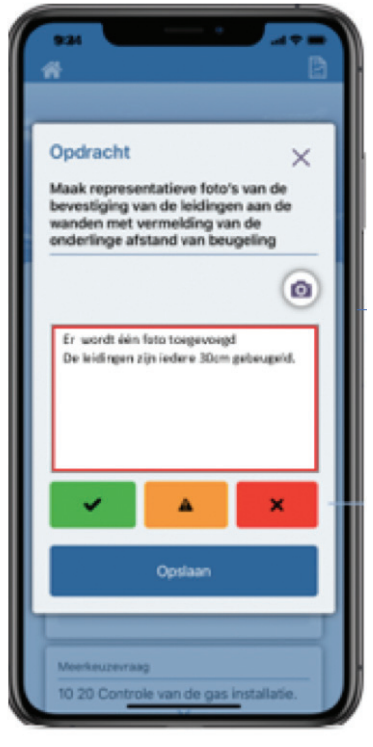

#### Figuur 7: registratiepunt of opdracht uitvoeren

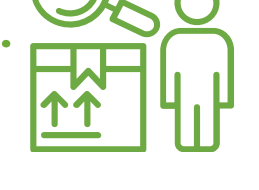

#### LET OP:

De afbeelding rechts in figuur 6 laat zien dat wanneer u op een project klikt, dit project open valt en met blauwe blokken de bouwnummers of referentiewoningen laat zien.

In het voorbeeld is een "projectbreed" bouwnummer afgebeeld. Onderdelen die voor een heel project gelden, zoals de fundering onder een woontoren, worden maar één keer gevraagd.

| Uitloggen               | i i |
|-------------------------|-----|
| Con The                 |     |
|                         |     |
|                         |     |
|                         |     |
|                         |     |
| T Datum                 |     |
| egindatum Einddatum     |     |
| 01-02-2019 👼 01-02-2019 |     |
| Hercontrole             |     |
| Ŧ                       |     |
| TSTN_CHEPP              |     |
| Zandbreeweg 10a         |     |
| 7577BZ Oldenzaal        |     |
| DEMO_Deelplan_01-02     |     |
| Zandbreeweg 10A         |     |

Figuur 6: Projecten zoeken (links) en referentiewoningen / bouwnummers open klikken (rechts)

⊘ Als er onder het bouwnummer (fundering in bovenstaand voorbeeld) meerdere registratiepunten/opdrachten voor u klaar staan, krijgt u na het openen van het blauwe blok een lijstje met opdrachten. Deze opent u door erop te klikken.

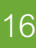

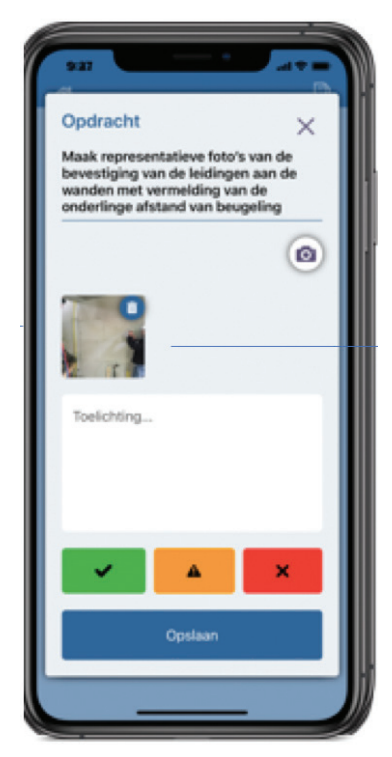

Ø In het linkerscherm staat bovenaan de opdracht die u moet uitvoeren. In het rood omkaderde gebied kunt u toelichting geven. De gekleurde knoppen geven aan of u vindt dat de opdracht voldoet (groen) of niet (rood). Na opslaan wordt de informatie automatisch verzonden aan ons ter beoordeling verzonden. De opdracht gaat uit uw lijst. Alleen als Woningborg niet akkoord is, ontvangt u een vervolgopdracht.

S Met het fotocamera icoon, kunt u foto's toevoegen. Dit kan zowel met de camera van uw smartphone / tablet of door bestaande foto's uit uw galerij te uploaden. Nadat de foto is toegevoegd, ziet u deze als thumbnail terug (midden). Met het prullenbak icoon kunt u deze verwijderen. Indien u iets wilt omcirkelen op de foto kan dat. U klikt op de thumbnail en komt in het scherm geheel rechts. Zodra u het scherm afsluit met het (X) rechtsboven, wordt u gevraagd of u uw aantekening wilt bewaren.

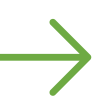

## Projecten delegeren

### Registratiepunt (opdracht) delegeren met CHEPP voor private kwaliteitsborging met Woningborg Toetsing en Toezicht.

Ø U kunt een registratiepunt delegeren. Dat wil zeggen dat u het betreffende punt niet zelf vastlegt voor Woningborg Toetsing en Toezicht, maar dat laat doen door een collega of bijvoorbeeld de onderaannemer.

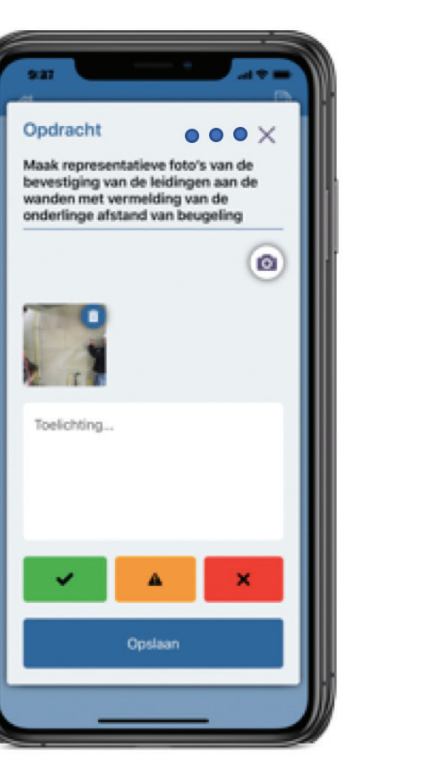

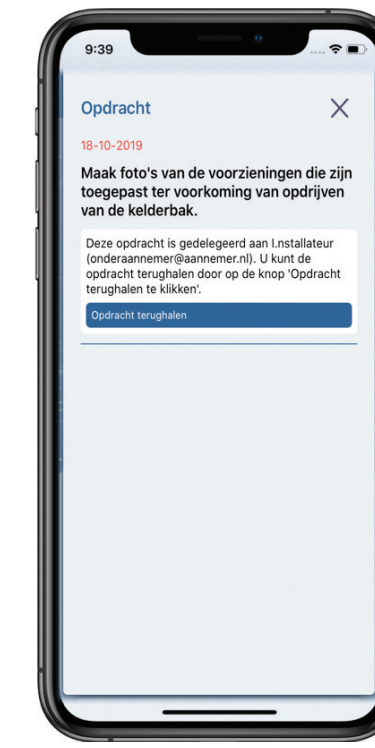

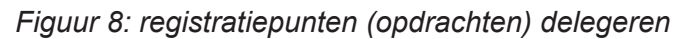

In het linkerscherm ziet u bovenaan naast het sluiten (X) drie puntjes staan. Wanneer u hierop klikt kunt u kiezen voor delegeren. Het tweede scherm opent nu. U kunt de opdracht nu doorgeven door het e-mailadres van de gedelegeerde in te voeren.

#### Offline werken

Ē 🔊

Х

- Geen internet? Klik op de drie witte puntjes in het blauwe vak met Bouwnummer. Zie figuur 6, bouwnummer Fundering op pagina 16.
- Het scherm links opent en uw registratiepunten worden offline beschikbaar gezet.

## **Eigen licentie**

### Met een eigen licentie CHEPP werken aan private kwaliteitsborging met Woningborg Toetsing en Toezicht

CHEPP is niet alleen beschikbaar in de gratis lightversie die u bij kwaliteitsborging met Woningborg Toetsing en Toezicht krijgt aangeboden. U kunt zelf ook een licentie afsluiten en alle functionaliteiten van CHEPP ter beschikking krijgen.

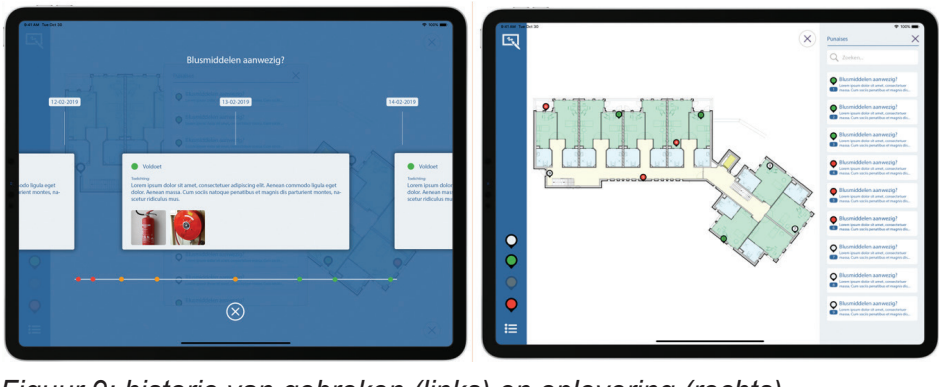

### Voordelen eigen licentie:

- ⊘ Online omgeving
- Zelf eigen checklists eenvoudig toevoegen
- C Werken vanuit tekening
- C Eigen rapportages en huisstijl toevoegen
- C Volledig geïntegreerd risicomanagement
- 🖄 Toetsing aan Bouwbesluit
- C Koppeling wet- en regelgeving
- Meer- en minderwerk opnames
- ⊘ Opleveren
- 🖒 Consumentendossier
- C Koppelingsmogelijkheden
- C Integratie van eigen inspectiepunten en die van Woningborg Toetsing en Toezicht

95 (> € 10.000.000)

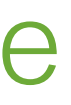

Figuur 9: historie van gebreken (links) en oplevering (rechts)

- C Diverse protocollen bouw, sloop, installatie, ...
- C Werkplek inspecties en LMRA's
- C Diversiteit aan rapportages en templates
- C Managementinformatie over risico's en faalkansen

→ Kijk op www.go2chepp.nl voor meer informatie.

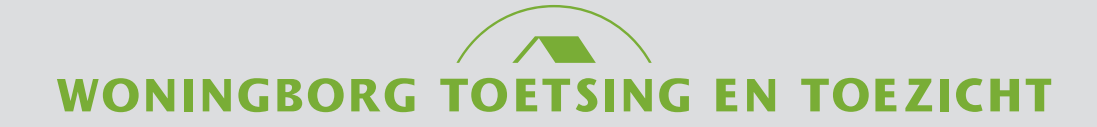

#### Back office Woningborg Toetsing en Toezicht

0182 - 58 00 04 Tielweg 24 – 2803 PK Gouda

wtt@woningborggroep.nl

www.woningborg.nl

Gouda, april 2020

wtt@woningborggroep.nl